# **BS WIFI DIY KIT**

Bitte lesen Sie die Kurzanleitung sorgfältig durch, bevor Sie das Produkt verwenden, und bewahren Sie sie auf.

Zugehörige Tools und Dokumente zu Produkten können von der Website http://www.herospeed.net heruntergeladen werden.

# Über diese Anleitung

Vielen Dank, dass Sie sich für unser Produkt entschieden haben. Wenn Sie Fragen haben, kontaktieren Sie bitte den Kundenservice.

Dieses Handbuch gilt für Wi-Fi-NVR-Kits (drahtlose NVR- und drahtlose Kameras). Es wird vorbehaltlich aktualisiert und nicht gesondert vermerkt.

Wenn die Produktbeschreibung dieses Handbuchs nicht mit den tatsächlichen Produkten übereinstimmt, setzen Sie sich bitte mit dem Kundenservice in Verbindung.

### Sicherheitsvorkehrungen

1. Bitte ändern Sie das Standardkennwort sofort nach der Installation des Geräts, um unberechtigten Zugriff zu vermeiden.

2. Stellen Sie das Gerät nicht in direktes Sonnenlicht oder in der Nähe von Heizgeräten auf.

3. Stellen Sie das Gerät nicht an feuchten oder staubigen Orten auf.

4. Bitte lassen Sie den NVR-Standfuß installiert oder installieren Sie ihn an einem stabilen Ort und achten Sie darauf, das Produkt nicht fallen zu lassen.

5. Lassen Sie keine Flüssigkeit in den NVR laufen, und stellen Sie sicher, dass sich keine mit Flüssigkeit gefüllten Gegenstände auf dem NVR befinden, um zu verhindern, dass Flüssigkeit in das Gerät fließt. 6. Stellen Sie das Gerät an einem gut belüfteten Ort auf und blockieren Sie nicht die Lüftungsöffnungen des Geräts.

7. Verwenden Sie das Gerät nur innerhalb des angegebenen Spannungsbereichs.

8. Bitte bauen Sie das Gerät nicht auseinander, ansonsten erlischt jeglicher Garantieanspruch.

9. Bitte transportieren, benutzen und reservieren Sie das Gerät in einem zulässigen Bereich von Luftfeuchtigkeit und Temperatur.

## Haftungsausschluss

Dieses Gerät dient zur Überwachung von sensiblen Bereichen mittels Videoübertragung. Für die Abwendung von Verbrechen und Schäden sind Maßnahmen je nach Bedarf zu treffen. Für Schäden aus Verbrechen oder Folgeschäden aus Nichtbeachtung dieser Anleitung übernehmen wir weder Haftung noch Gewährleistung. Alle auch in den Datenblättern angegebenen Informationen beruhen auf Herstellerangaben. Übersetzungs- und Druckfehler sind, ebenso wie zwischenzeitliche Änderungen im Sinne der qualitativen Weiterentwicklung, nicht ausgeschlossen. Aktualisierungen werden in neue Versionen eingepflegt. Wir haften nicht für Schäden durch unsachgemäße Handhabung, selbst wenn wir auf die Möglichkeiten solcher Schäden hingewiesen worden sind.

### Installieren der Festplatte

Stellen Sie sicher, dass die Stromversorgung unterbrochen ist, bevor Sie das Gerät installieren.

Hinweis: Bitte verwenden Sie die vom Lieferanten empfohlene professionelle 2,5-Zoll-Festplatte.

(1) Bewegen Sie den NVR-Bildschirm nach unten und heben Sie die Basis an.

(2) Entfernen Sie die Abdeckung in Pfeilrichtung.

(3) Richten Sie die Festplatte nach oben und die Schnittstelle auf das Gerät.

(4) Setzen Sie das Gerät in Pfeilrichtung ein, entlang des Kartensteckplatzes.

(5) Montieren Sie die Abdeckung.

(6) Die Installation ist abgeschlossen.

#### Einrichtung

#### Hinweise: Verwenden Sie bitte das mitgelieferte Netzteil für den NVR. Verwenden Sie bitte die mitgelieferten Netzteile für die Kameras.

Starten Sie den NVR, sollten Sie keine Festplatte installiert haben bestätigen Sie dies mit "Confirm". Bei der ersten Einrichtung nutzen Sie den Assistenten und klicken auf "Next Step". Wählen Sie nun die gewünschte Systemsprache aus und melden sich erstmalig an.

Standardbenutzername des Systems: "admin" -Kennwort: "12345".

Ändern Sie das Systempasswort, um unberechtigten Zugriff zu vermeiden. Der Assistent führt Sie Schritt für Schritt durch die Ersteinstellungen des Geräts.

Wählen Sie eine Menüsprache und einen Namen (frei wählbar) aus. Jeder Schritt muss mit einem Klick auf "Anwenden" bestätigt werden.

Die Netzwerkparameter passen Sie bitte Ihrem Heimnetzwerk an oder wählen den Punkt "DHCP". Vorausgesetzt Ihr Router unterstützt diese Funktion.

Um eine Kamera hinzuzufügen klicken Sie bitte "Kabelloser Code Hinzufügen". Es erscheint ein Countdown von 120 Sekunden. Innerhalb dieser Zeit bei einer Kamera den Knopf für ca. 6 Sekunden gedrückt halten bis die IR-Leuchten blinken. Nun installiert sich dich Kamera vollautomatisch in den NVR.

Wiederholen Sie diesen Schritt, um jede Kamera hinzuzufügen.

Im nächsten Schritt stellen Sie Ihren Aufnahmeplan ein. Wählen Sie den betroffenen Kanal (1-4) oder wählen sie alle Kanäle. Grüne Balken stehen für eine dauerhafte Aufzeichnung. Gelbe Balken für eine Aufnahme bei Bewegungserkennung. Klicken sie auf Bewegung und markieren den gewünschten Bereich. Löschen Sie dementsprechend die grünen Balken.

Die Einrichtung ist somit abgeschlossen.

Hinweis: Eine Aufnahme ist nur bei eingebauter Festplatte möglich!

### Menübedienung

Klicken Sie mit der rechten Maustaste, um das Kontextmenü zu öffnen. Das Menü besteht aus den folgenden Teilen:

- 1. Vorschaumodus: Wählen Sie den gewünschten Vorschaumodus (1 Kanal oder 4 Kanal)
- 2. Kanalumschaltung (Anzeigen der Kanäle nacheinander im Vollbildmodus)
- 3. Aufnahme (Einstellung der Aufnahmemodi)
- 4. Kameramenü (Einstellung der Kameras)
- 5. Wiedergabe (Aufnahmen wiedergeben)
- 6. PTZ (Steuerung der Kameras, nicht bei diesem Modell)
- 7. Bildeinstellung (Helligkeit etc. einstellen)
- 8. Hauptmenü

#### Mobiler Zugriff

Laden Sie sich die "BitVision" App aus dem Play Store oder App Store herunter oder gehen Sie wie folgt vor:

Wählen Sie im Hauptmenü den Punkt "Konfiguration" -> "Netzwerk" -> "P2P". Aktivieren Sie ggf. den Punkt "P2P aktivieren" und klicken Sie auf "Aktualisieren".

Scannen Sie mit Ihrem Smartphone den passenden QR-Code und installieren Sie die App. Registrieren Sie sich bitte einmalig und fügen das Gerät wie folgt hinzu:

- 1. Geräteverwaltung
- 2. Auf das +-Symbol drücken
- 3. Gerät hinzufügen
- 4. SN hinzufügen
- 5. Scannen Sie den rechten QR-Code im P2P Menü
- 6. Geben Sie den Benutzernamen und das Passwort ein
- 7. Geben Sie den "Captcha" Code ein (Geräterückseite)
- 8. Wählen Sie einen Namen und eine Gruppe und drücken auf "Fertig stellen"
- 9. Drücken sie in der Hauptansicht auf einen beliebigen Kanal und wählen den NVR aus der Gruppe aus -> "Fertig"

Nun haben sie jederzeit mobilen Zugriff auf Ihr BS Wifi DIY Kit.

#### Wichtig!

Der Knopf an den Kameras dient auch zum Zurücksetzen!

Drücken Sie niemals den Knopf dreimal schnell hintereinander!

Sämtliche Einstellungen gehen verloren und die Kamera wird unbrauchbar!